# **Internet of Things** MQTT for IoT Messaging

IoT Team, BFCAI

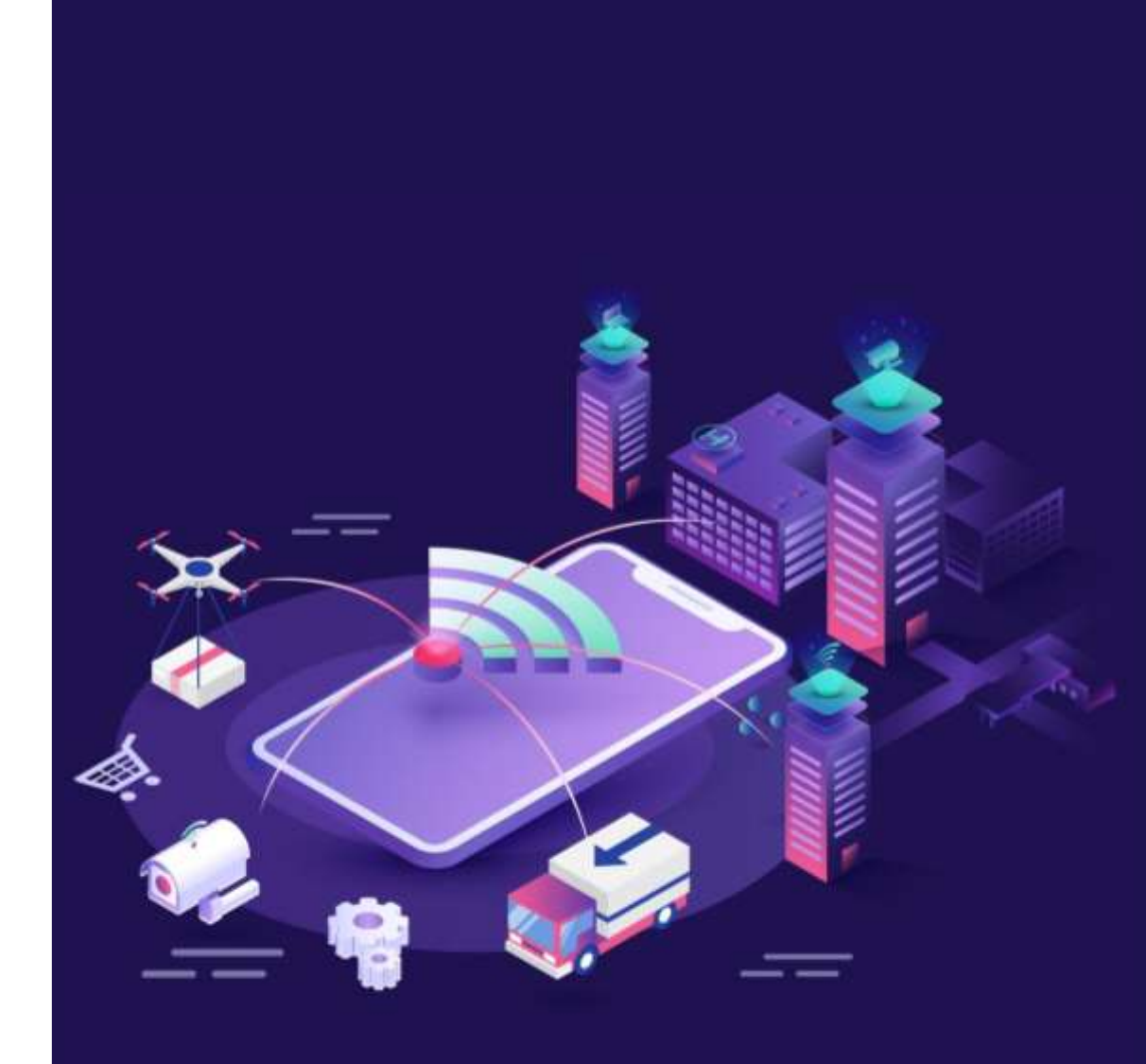

# **MQTT: Informal Introduction**

- An admin (publisher) can publish a new post (topic) on a Facebook page.
- Facebook (broker) will send that topic to subscribers who liked the page.

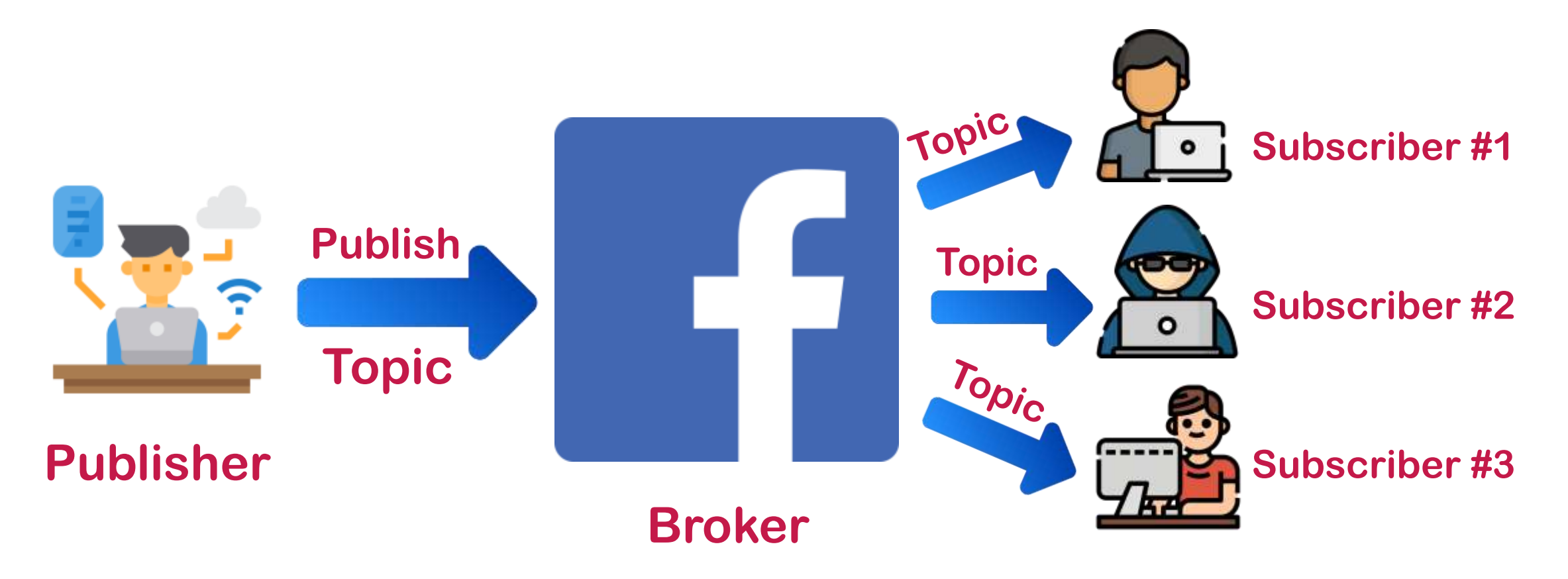

# **MQTT: Formal Introduction**

- MQTT stands for Message Queuing Telemetry Transport.
- It is a messaging protocol designed for easy implementation.
- It is a lightweight communication protocol with minimal packet overhead.
- It is generally used for communication between IoT devices.
- MQTT is designed especially for the Internet of things (IoT).
- MQTT is more and more becoming the standard messaging protocol for IoT messaging.
- MQTT was developed by IBM in 1999.
- MQTT is a publish/subscribe protocol.

### **MQTT:** Broker

- In MQTT, the clients (such as sensors, machines, and applications) do not directly communicate with each other but via a broker.
- Broker is a intermediary device connects various publishers and subscribers by managing and routing the data.

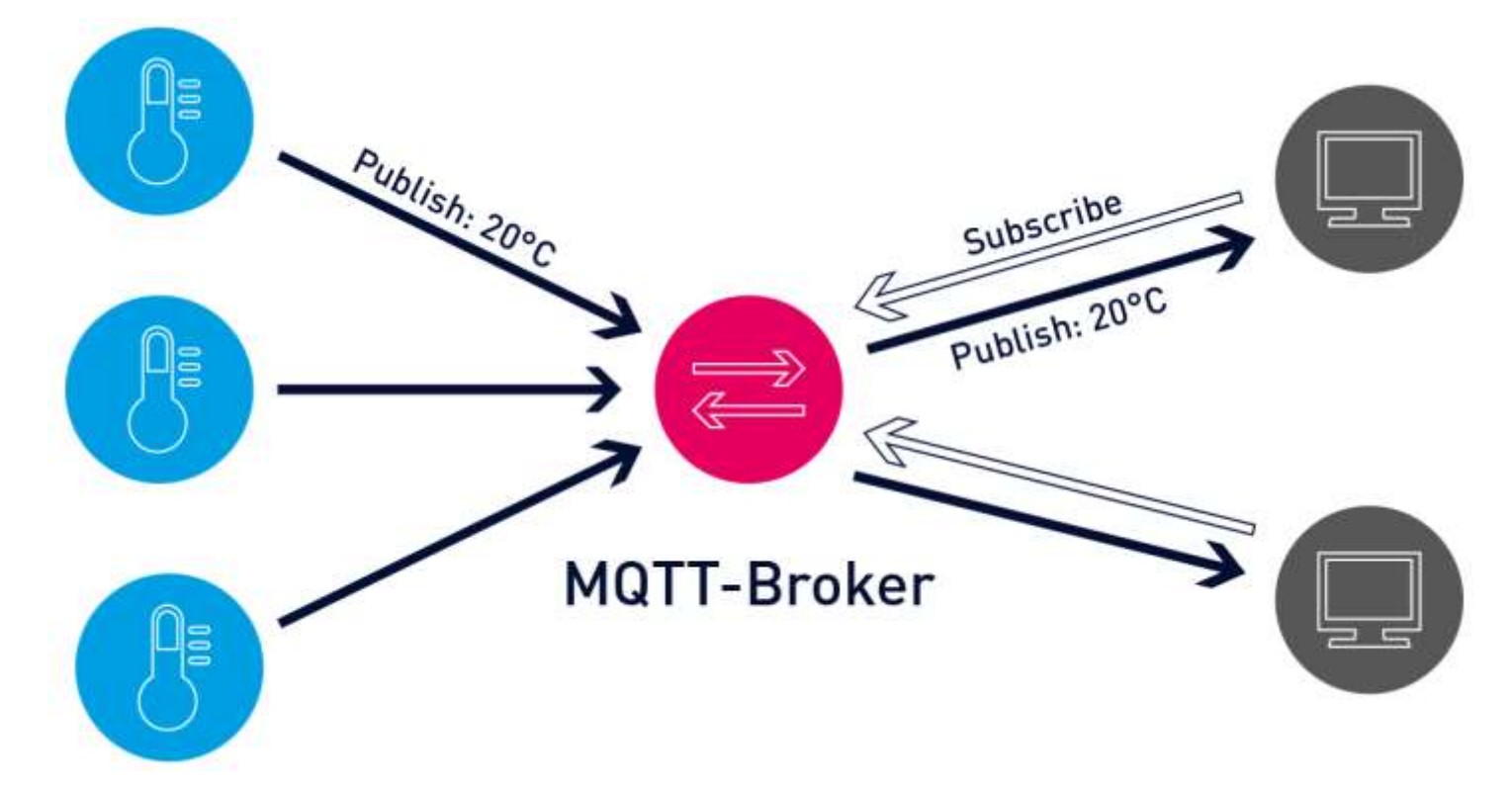

#### **MQTT:** Broker

- And just as functioning of the heart is critical for the human body, a reliable and performant MQTT broker is critical for IoT operations.
- The MQTT broker receives the data from the senders, filters the data packets, and forwards them to the receiving clients.

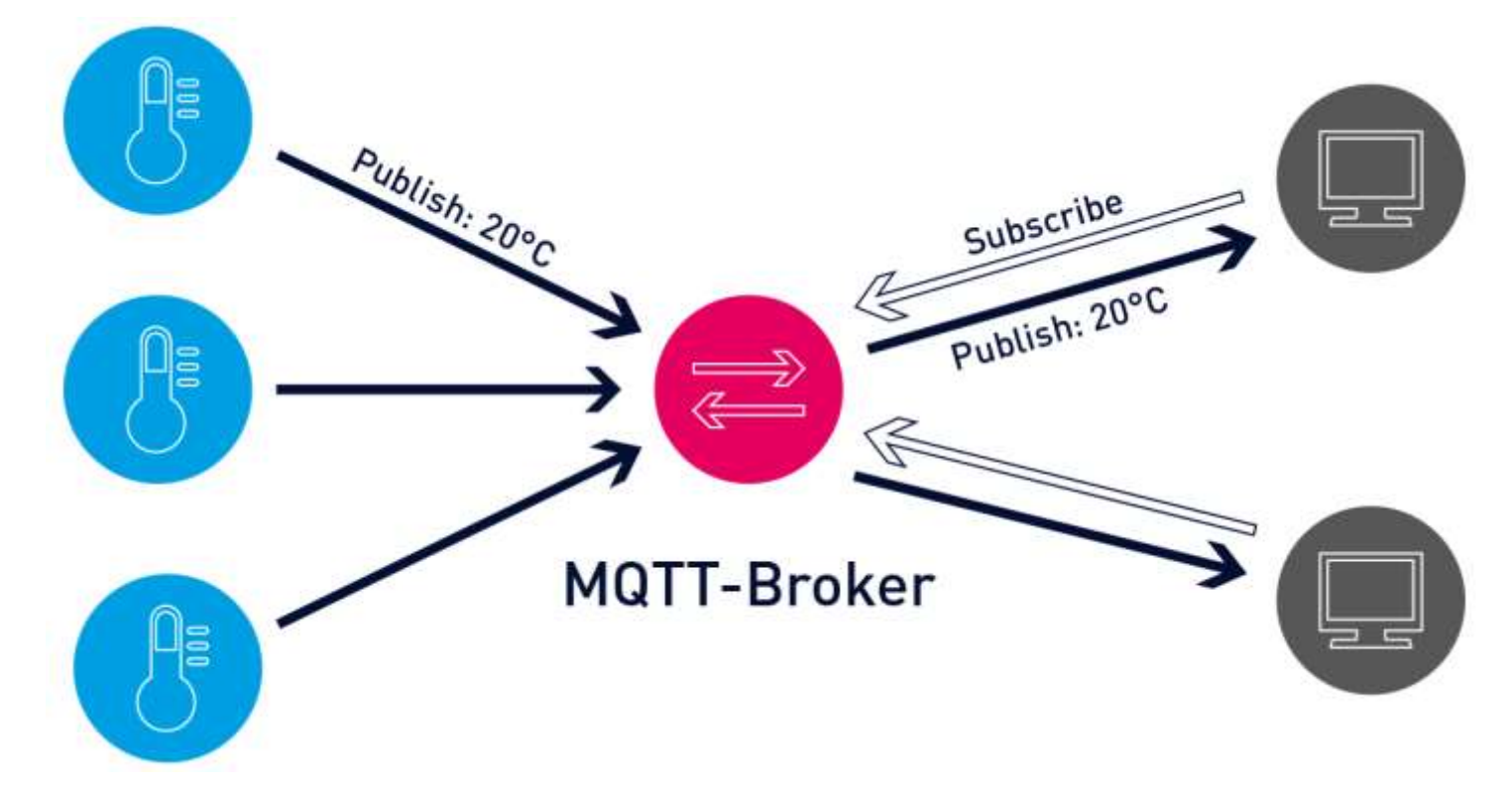

# **MQTT:** Publishers & Subscribers

- Clients sending data are called **publishers**.
- Clients who receive data are called **subscribers**.
- In a publish and subscribe system, a device can publish a message on a topic, or it can be subscribed to a particular topic to receive messages

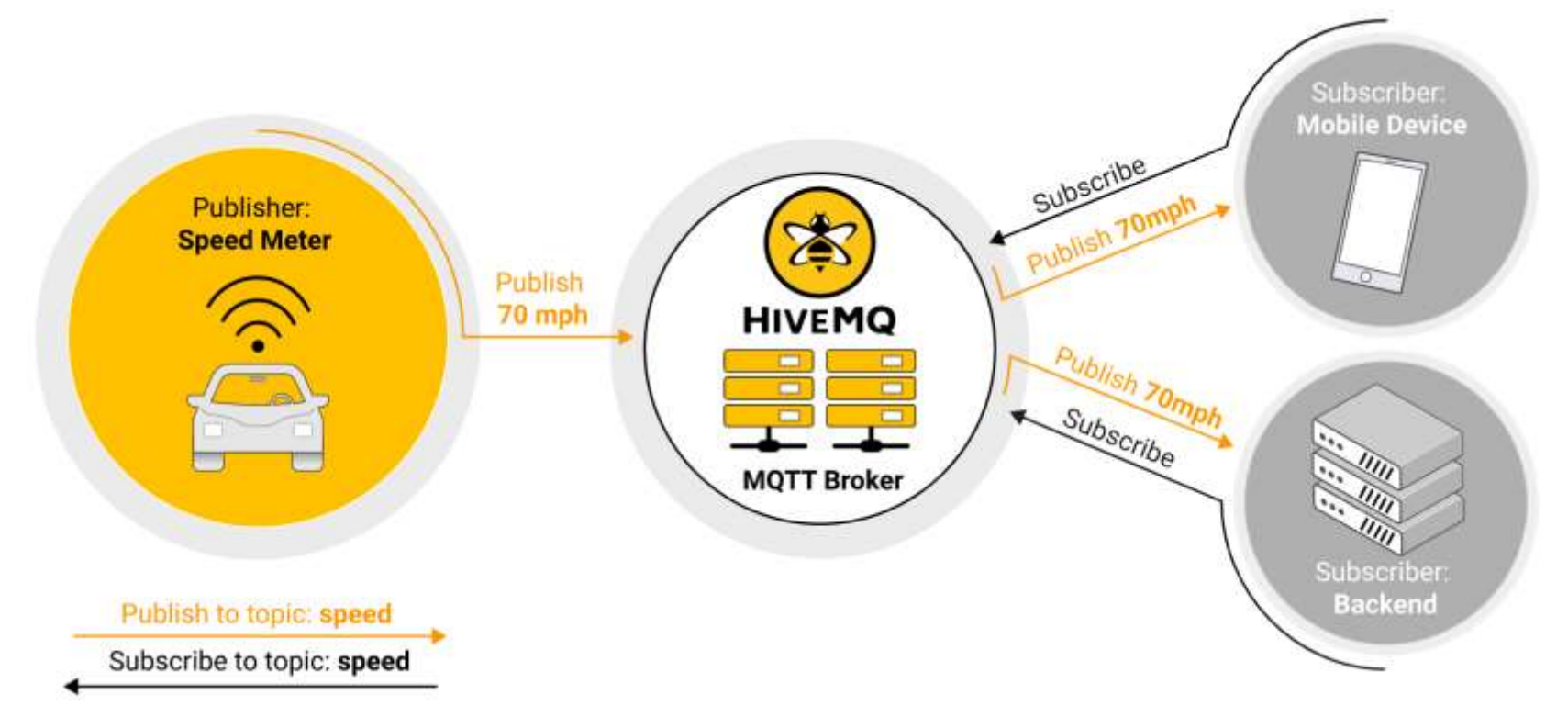

# **MQTT:** Publishers & Subscribers

• An MQTT system enables receiving clients to become publishers as well.

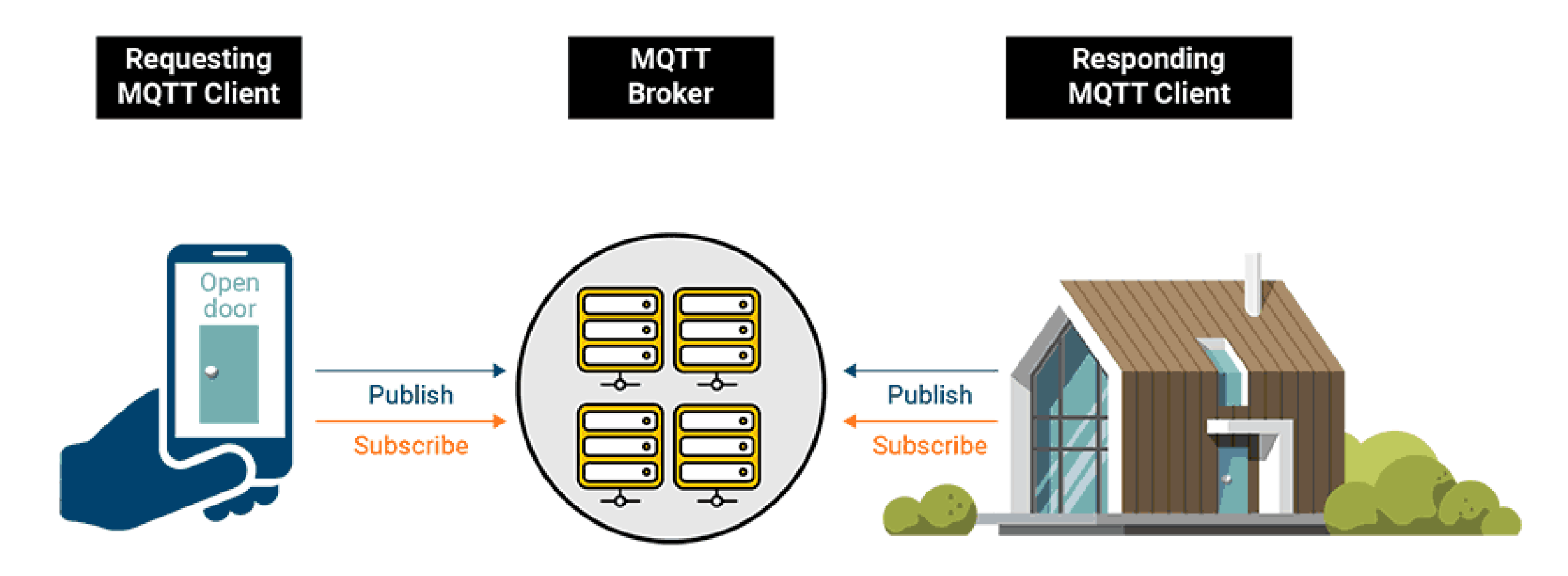

# MQTT: Messages

- Messages are the data that you want to exchange between your devices.
- For example, a message can be a command or data like sensor readings.

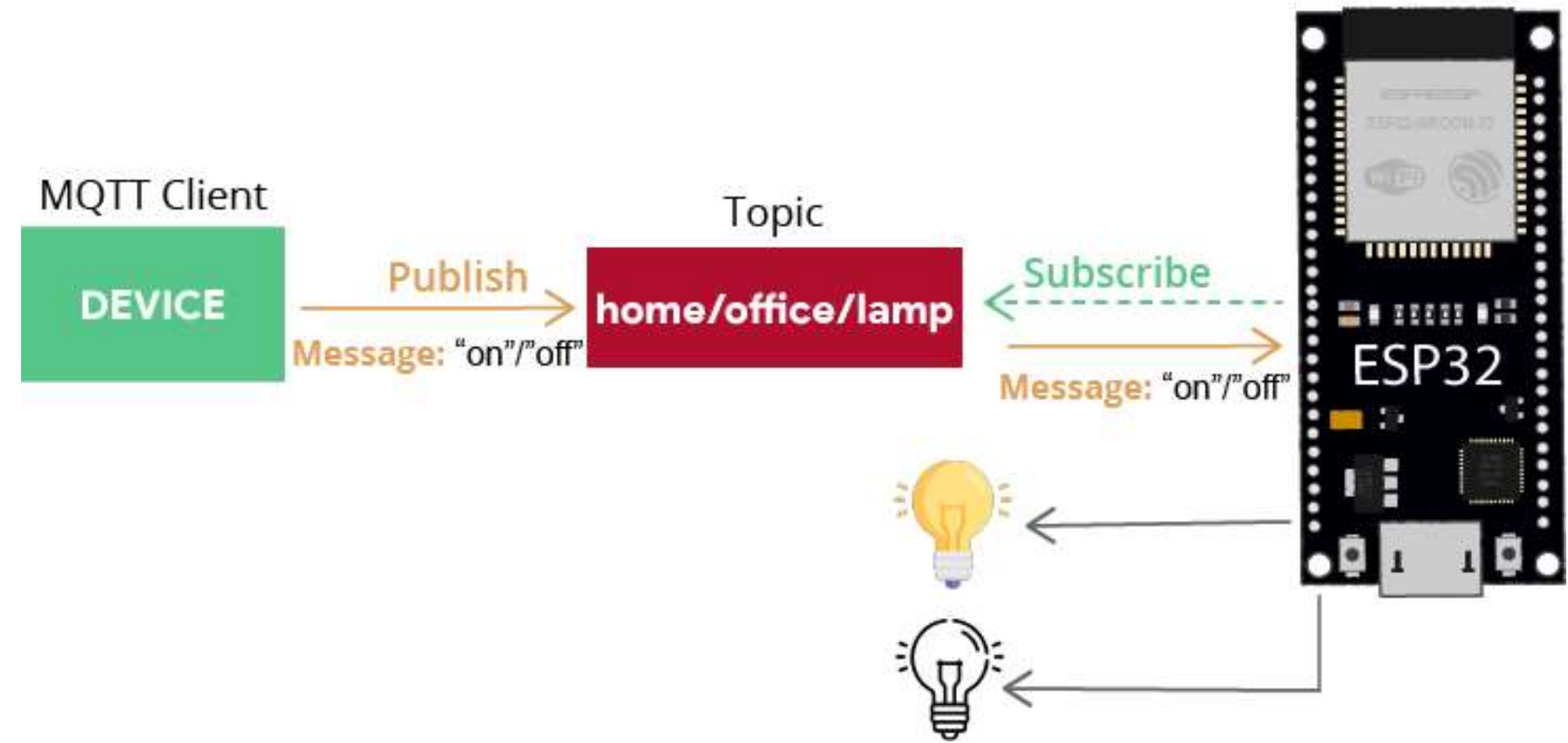

MQTT Client

# **MQTT:** Topics

• A topic is the way you register interest for incoming messages or how you specify where you want to publish the message.

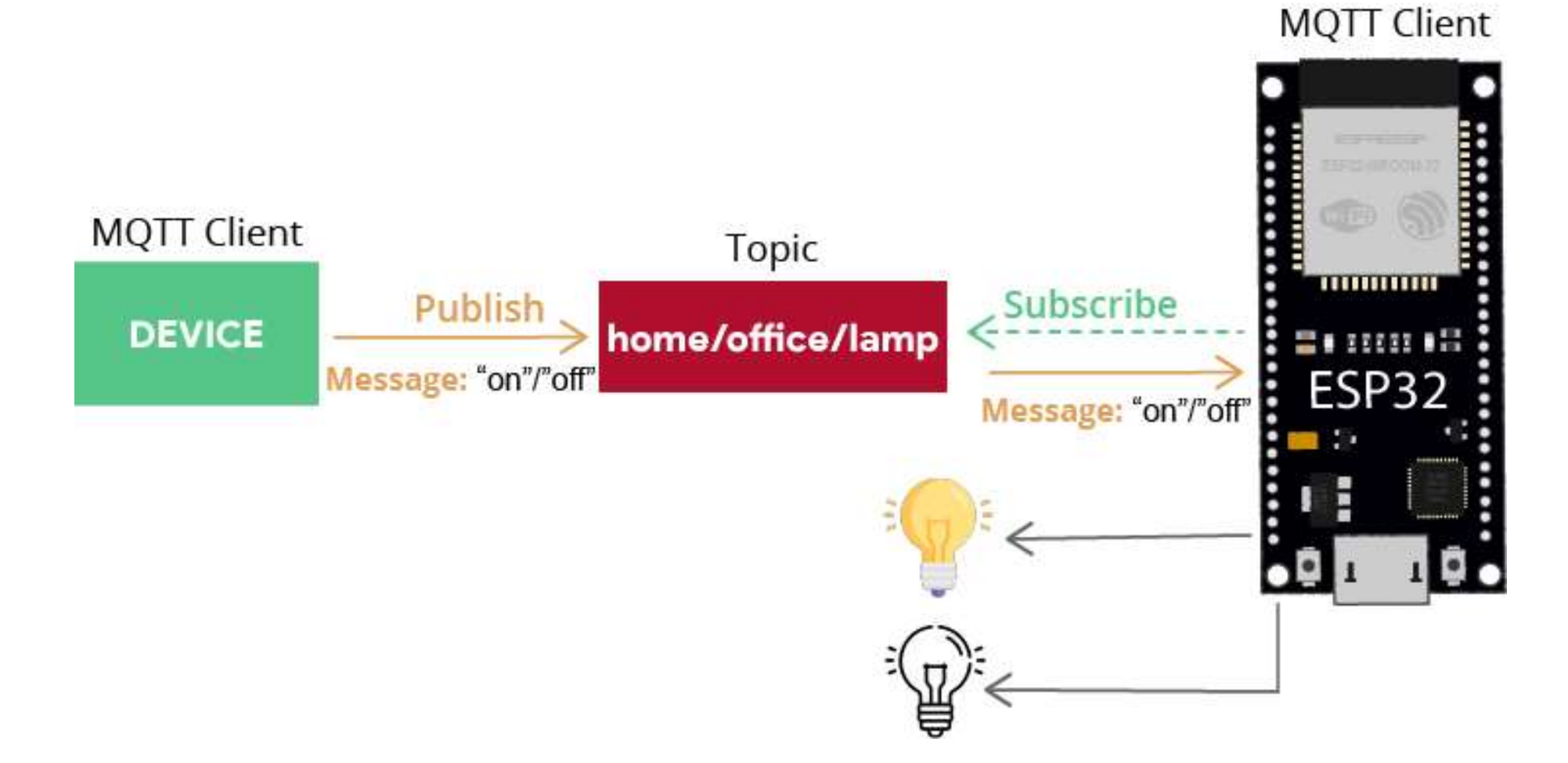

# **MQTT:** Functionality

- First, the publisher sends the data collected to the broker on a particular topic, which is similar to a channel for data transmission.
- Please note that a topic can have several subtopics too.
- For example, in an application where you send the temperature data from a sensor connected to your fridge, the topic will look something like this: Kitchen/Fridge
- The main topic is the kitchen, and the Fridge is the subtopic.
- The message will be Temperature: 14 on the given topic.

# **MQTT:** Functionality

- The subscribers listen to the topic.
- So, if the subscriber is listening to the Kitchen topic, it will have access to all the subtopics that are a part of this topic.
   Kitchen/Fridge
- The primary function of the broker is to manage all the available topics and route the information according to the type of client, namely publishers and subscribers.
- Note that both the publishers and subscribers are referred to as clients.
- A client can be a publisher, subscriber, or both.

# MQTT: Air Quality Monitoring System

 Publishers: Devices or machines are responsible for sending the collected data to the brokers.

If you have an air quality monitoring system that monitors the  $CO_2$  levels in the air every 30 seconds, the device will be set to publish the  $CO_2$ concentration values every 30 seconds.

- Subscribers: Devices receive the requested sensor data from the brokers. An air purifier can be a subscriber of our air quality monitoring system. It receives the CO<sub>2</sub> concentration values every 30 seconds, and when it crosses a threshold value, the purifier automatically turns on.
- Broker: This intermediary device connects various publishers and subscribers by managing and routing the data.

#### Lightweight and Efficient

- MQTT clients are tiny, and they require minimal resources to operate.
- So, even microcontrollers such as ESP8266 can be used as a client as long as they have an active connection to a network.

#### **Bidirectional Communication Protocol**

- This means a device can be a publisher and a subscriber at the same time.
- This also allows easy broadcasting of messages to several devices at once.

#### **Highly Secure**

- MQTT makes it easy to encrypt messages.
- The standard unsecured port is 1883.
- The default secured MQTT broker port is 8883.
- The use of ACLs (Access Control Lists) allows restriction of subscriptions and publishing of clients.

#### **Highly Scalable**

- There is no worry about maintaining clients' addresses or IDs.
- It is effortless to expand the MQTT network.
- The only things required are the broker's IP address and the topic name.

# Reliability

- MQTT is highly reliable when it comes to message delivery.
- MQTT comes with three predefined quality of service:

**QoS 0**: At most once

**QoS 1**: At least once

**QoS 2**: Exactly once

# MQTT: Quality of Service (QoS)

- MQTT provides three Quality of Service (QoS) levels for individual message delivery.
- MQTT QoS is an agreement between the message sender and receiver that defines the level of delivery guarantee for a specific message.

| QoS Level | Meaning                                                           | # Messages Delivered |
|-----------|-------------------------------------------------------------------|----------------------|
| Level 0   | The message will be delivered at most once, but maybe not at all. | 0 or 1               |
| Level 1   | The message will be delivered at least once, but perhaps more.    | 1 or more            |
| Level 2   | The message will be delivered exactly once.                       | 1                    |

# MQTT: QoS Level 0

- In QoS Level 0 (Fire and Forget Level), messages are sent without any confirmation from the receiver.
- This means it is technically possible for a message to get lost, given an unreliable connection.

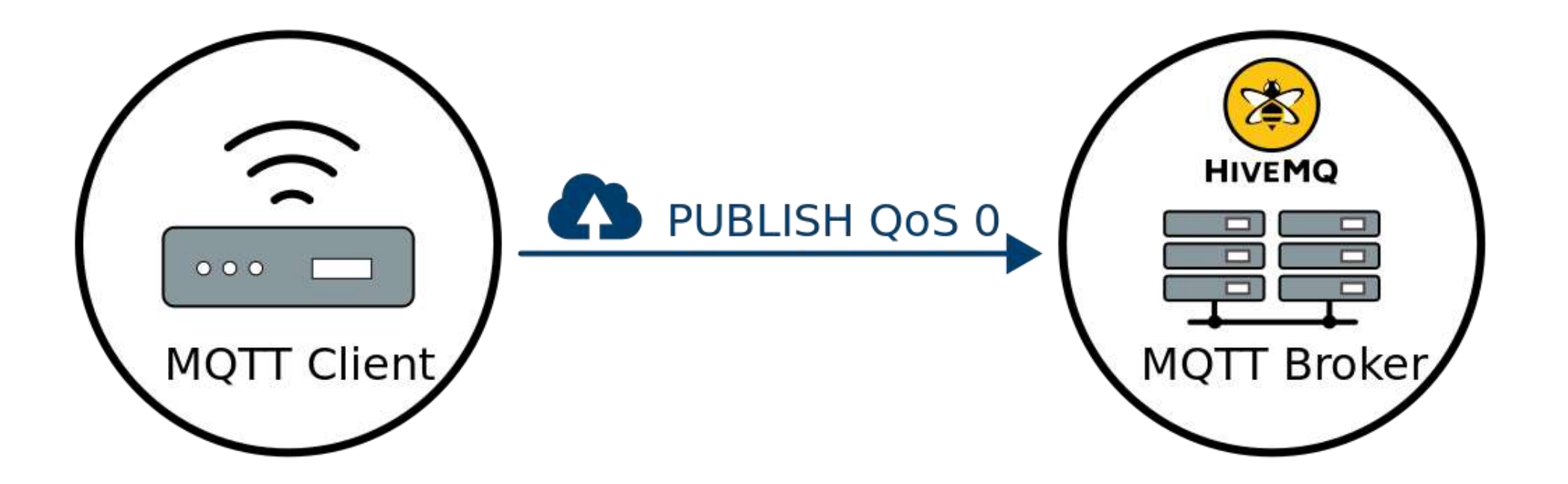

# MQTT: QoS Level 1

- In QoS Level 1, the receiver must send a confirmation (PUBACK) to let the sender know that the message was received.
- However, it is possible that the receiver gets a message multiple times.
- This QoS level ensures that a message makes it from sender to receiver but does not ensure that it is received exactly once.

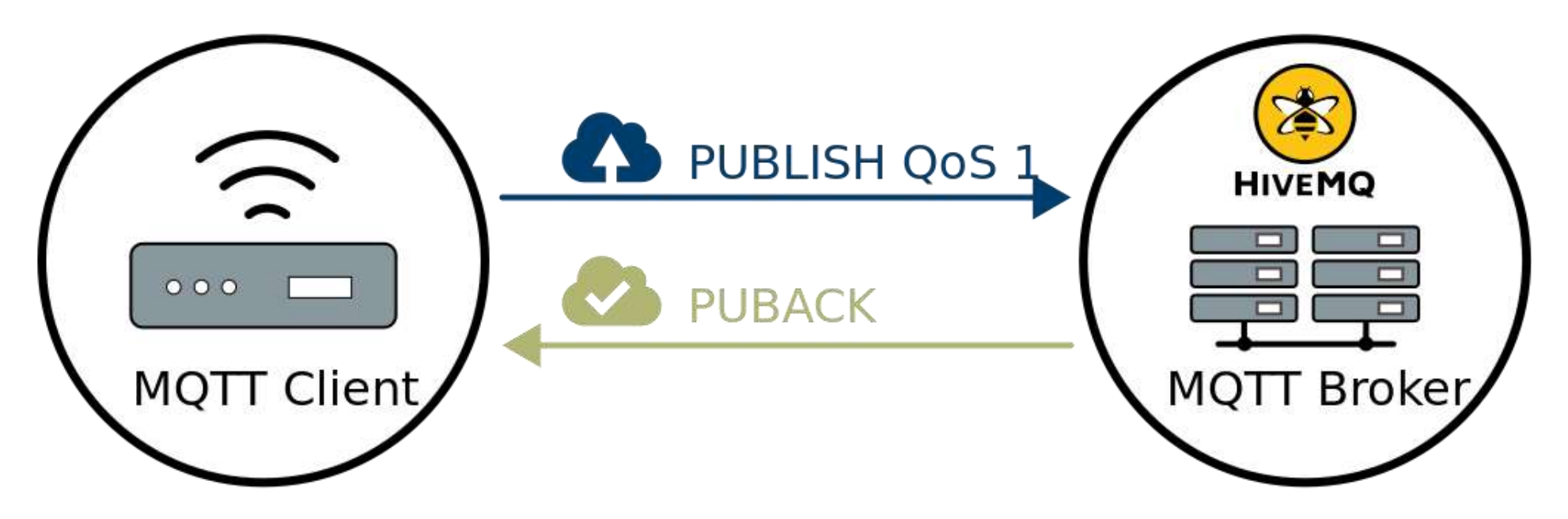

# MQTT: QoS Level 2

- QoS level 2 uses a four-step communication process to ensure a message is sent exactly once only.
- QoS 2 offers the highest level of service in MQTT, ensuring that each message is delivered exactly once to the intended receiver.
- It involves a four-step handshake between the sender and receiver.

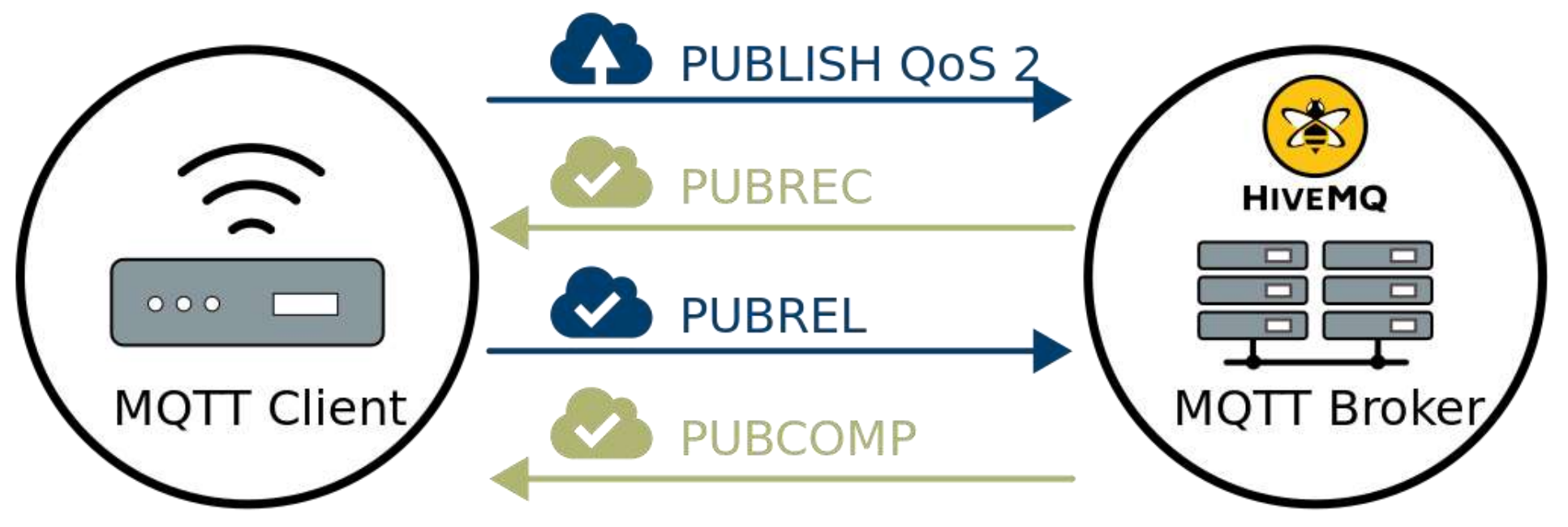

#### MQTT: QoS Level 2 – Explanation

- When a receiver gets a QoS 2 PUBLISH packet from a sender, it replies to the sender with a PUBREC packet that acknowledges the publisher.
- If the sender does not get a **PUBREC** packet from receiver, it sends the packet again with a duplicate flag until it receives an acknowledgement.

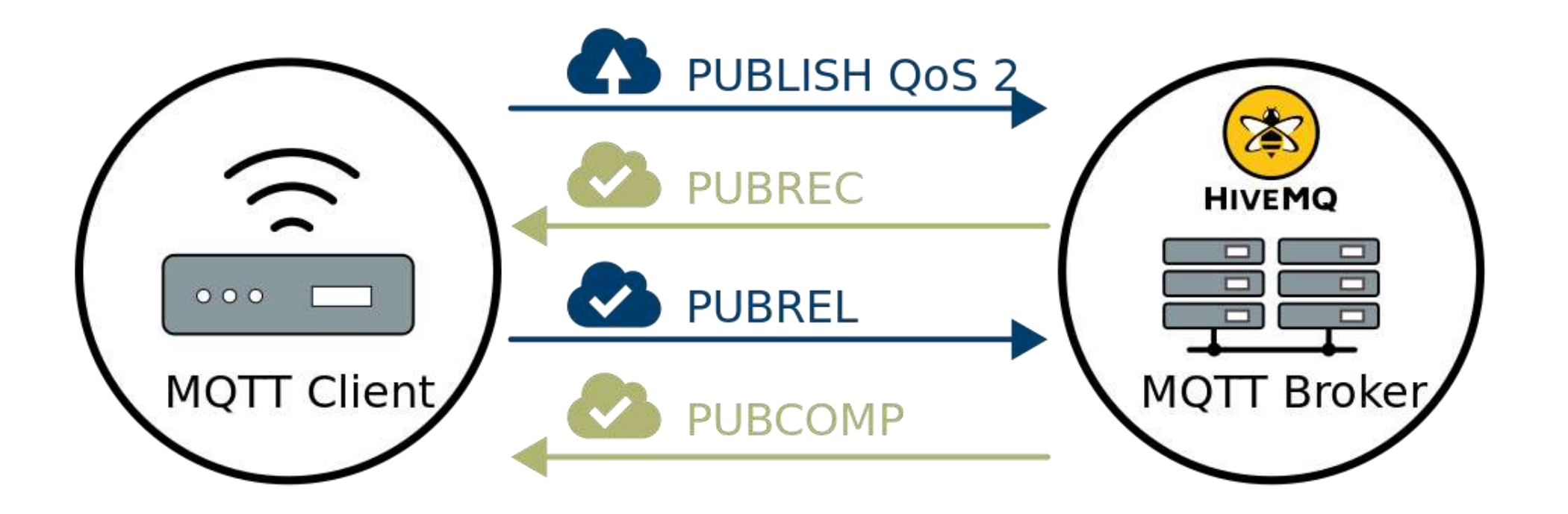

- Mosquitto is a popular and open-source message broker that implements the MQTT protocol.
- Mosquitto is lightweight and is suitable for use on all devices from low power single board computers to full servers.
- The broker receives all messages from the clients, filters the messages, determines who is subscribed to the topic, and then sends the message to these subscribed clients.

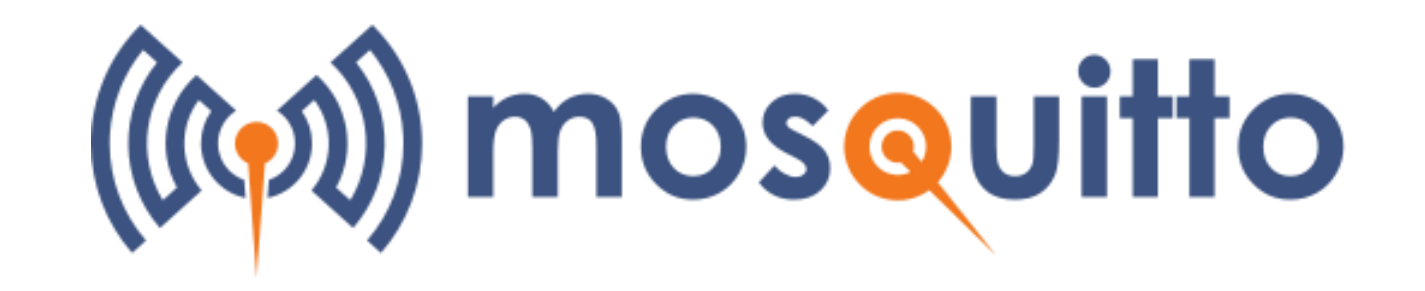

- In the world of IoT, where devices need to communicate efficiently, Mosquitto's ability to handle multiple connections and deliver messages in real-time is very useful.
- Mosquitto MQTT can run on various operating systems, including Linux, Windows, macOS, and even on Raspberry Pi.

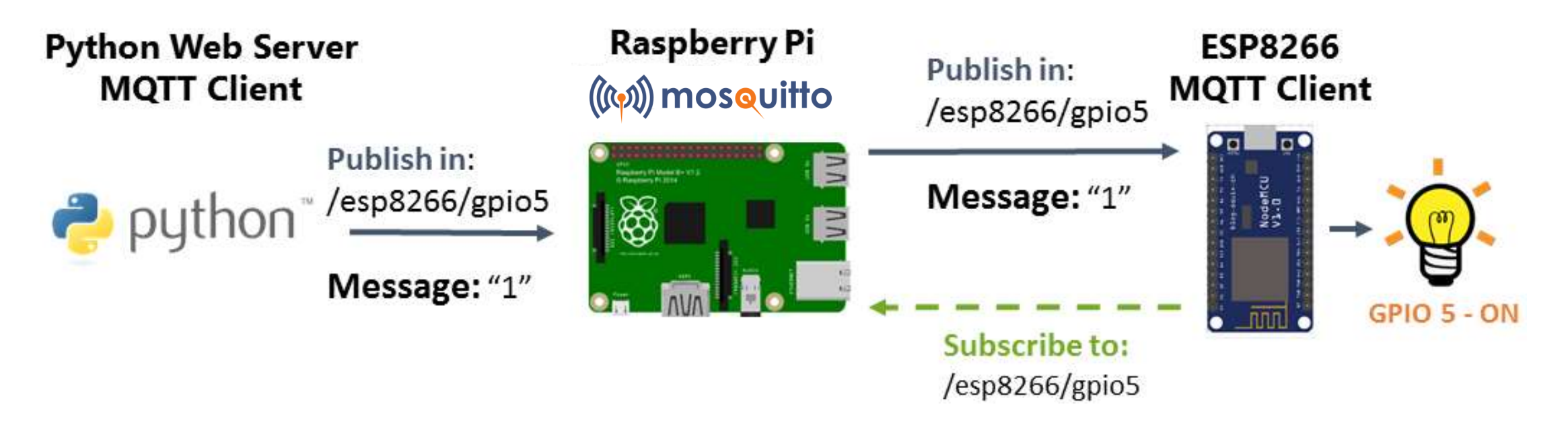

• If this message appears, click "Run anyway".

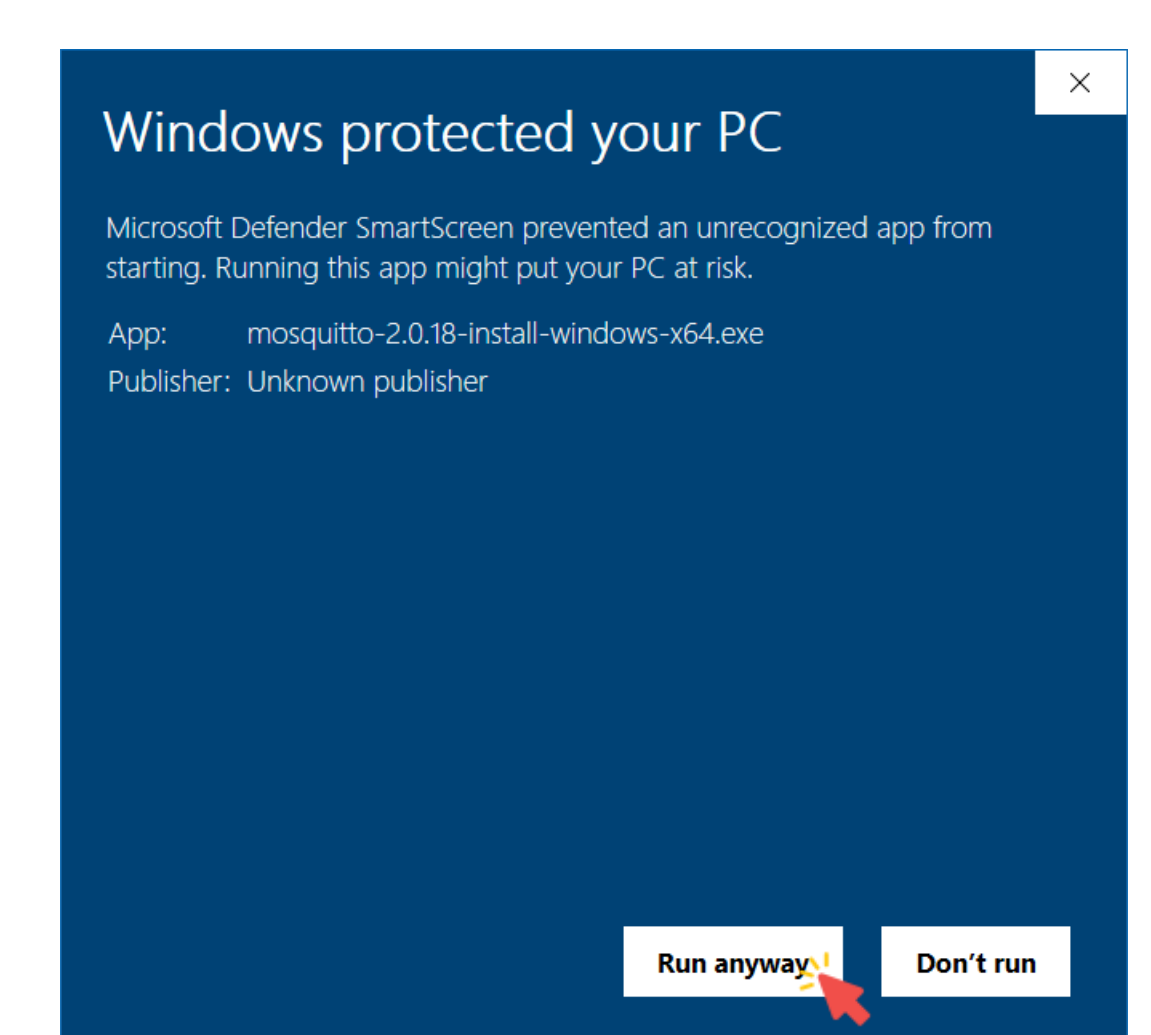

• Click Next.

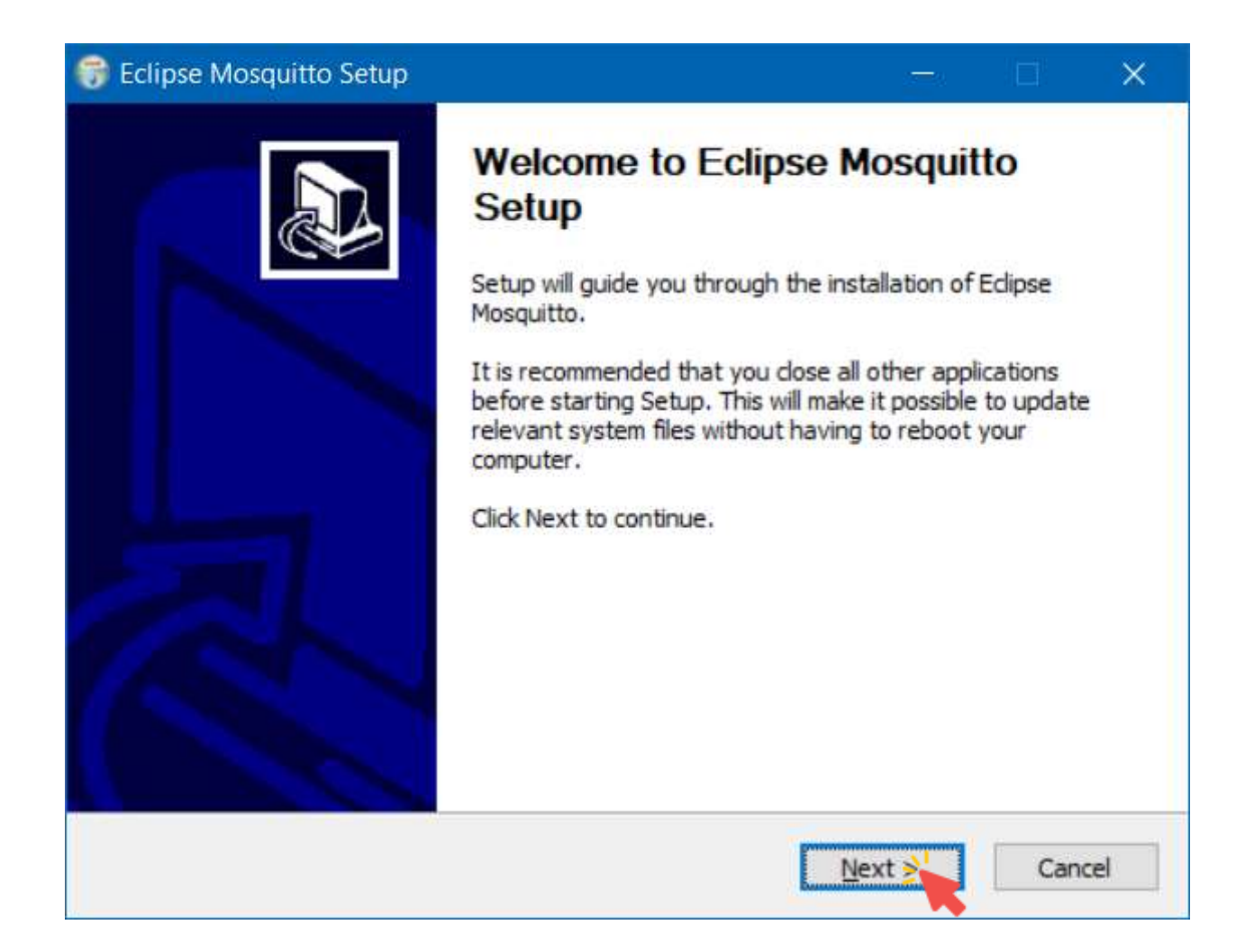

• Click Next.

| <b>Thoose Components</b><br>Choose which features of Eclip      | se Mosquitto you want to install.                                         |                                                                                   |
|-----------------------------------------------------------------|---------------------------------------------------------------------------|-----------------------------------------------------------------------------------|
| Check the components you wa<br>install. Click Next to continue. | nt to install and uncheck the con                                         | nponents you don't want to                                                        |
| Select components to install:                                   | <ul> <li>Files</li> <li>Visual Studio Runtime</li> <li>Service</li> </ul> | Description<br>Position your mouse<br>over a component to<br>see its description. |
| Space required: 32.1 MB                                         |                                                                           |                                                                                   |
| lsoft Install System v3.09                                      |                                                                           |                                                                                   |

• Choose the installation path, and click Install.

| 😚 Eclipse Mosquitto Setup                                                                                                    |                                   |              | ×    |
|----------------------------------------------------------------------------------------------------|-----------------------------------|--------------|------|
| Choose Install Location<br>Choose the folder in which to install Edipse Mosquitto.                                                                    |                                   |              |      |
| Setup will install Eclipse Mosquitto in the following folder. To install in Browse and select another folder. Click Install to start the installation | n <mark>a d</mark> ifferen<br>on. | nt folder, c | lick |
| Destination Folder<br>C:\Program Files\mosquitto                                                                                                    | Br                                | owse         |      |
| Space required: 32.1 MB<br>Space available: 103.7 GB<br>Nullsoft Install System v3.09                                                                 |                                   |              |      |
| < <u>B</u> ack                                                                                                    | Install                           | Car          | ncel |

#### Mosquitto Broker: Unauthenticated Access Configurations

 Create a text file named test.conf under the Mosquitto folder (C:\Program Files\mosquitto).

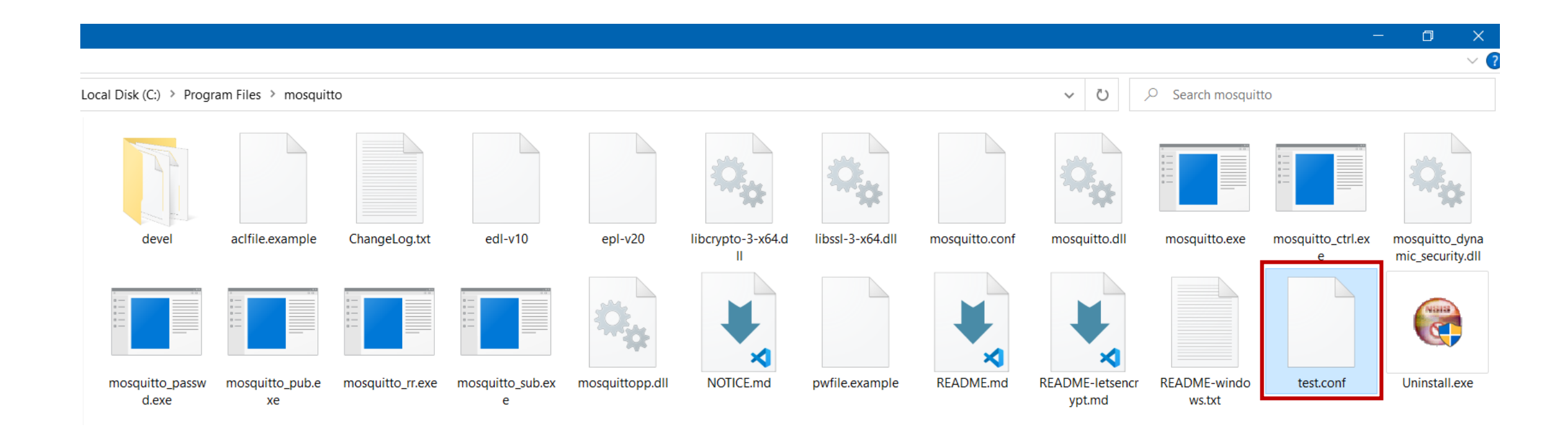

# Mosquitto Broker: Unauthenticated Access Configurations

- Open the created file, and write the following commands:
   listener 1883
  - allow\_anonymous true

| //// test.conf - Notepad   |
|----------------------------|
| File Edit Format View Help |
| listener 1883              |
| allow_anonymous true       |

- MQTT clients typically connect to the broker on port 1883, which is the default port for unencrypted MQTT communication.
- When allow\_anonymous is set to true, clients can connect without providing a username or password.

# Mosquitto Broker: Starting the Broker

• Open CMD window and write the following commands:

```
cd C:\Program Files\mosquitto
```

```
mosquitto -c test.conf -v
```

🔳 Anaconda Prompt - mosquitto -v -c test.conf

(base) C:\Users\Ghamry>cd C:\Program Files\mosquitto

(base) C:\Program Files\mosquitto>mosquitto -v -c test.conf 1701828144: mosquitto version 2.0.18 starting 1701828144: Config loaded from test.conf. 1701828144: Opening ipv6 listen socket on port 1883. 1701828144: Opening ipv4 listen socket on port 1883. 1701828144: mosquitto version 2.0.18 running

- -c test.conf: Specifies a configuration file for the Mosquitto broker.
- -v: Enables verbose mode to provide additional information and logging.

#### Mosquitto Broker: Getting Broker IP

• Open CMD window and write **ipconfig** to get the broker IP.

| Command Prompt                                                                                                    |  | × |
|----------------------------------------------------------------------------------------------------|--|---|
| Microsoft Windows [Version 10.0.19045.3693]<br>(c) Microsoft Corporation. All rights reserved.                                                              |  | ^ |
| C:\Users\Ghamry>ipconfig                                                                                                    |  |   |
| Windows IP Configuration                                                                                                    |  |   |
| Ethernet adapter Ethernet:                                                                                                    |  |   |
| Media State Media disconnected<br>Connection-specific DNS Suffix . :                                                                                        |  |   |
| Wireless LAN adapter Local Area Connection* 1:                                                                                                    |  |   |
| Media State Media disconnected<br>Connection-specific DNS Suffix . :                                                                                        |  |   |
| Wireless LAN adapter Local Area Connection* 2:                                                                                                    |  |   |
| Connection-specific DNS Suffix . :<br>Link-local IPv6 Address : fe80::4ec9:e17e:c0e7:ca75%15<br>IPv4 Address : 192.168.137.1<br>Subnet Mask : 255.255.255.0 |  |   |

# Paho MQTT Python Library

- The Paho Python Client provides a client class with support for MQTT.
- It provides a simple API for working with MQTT, allowing developers to easily integrate MQTT functionality into their Python applications.
- "Paho" means "communicate with everyone".
- You can install the Paho Python Client using the following pip command:
   pip install paho-mqtt==1.6.1

# Paho MQTT Python Library: Simple Publisher and Subscriber

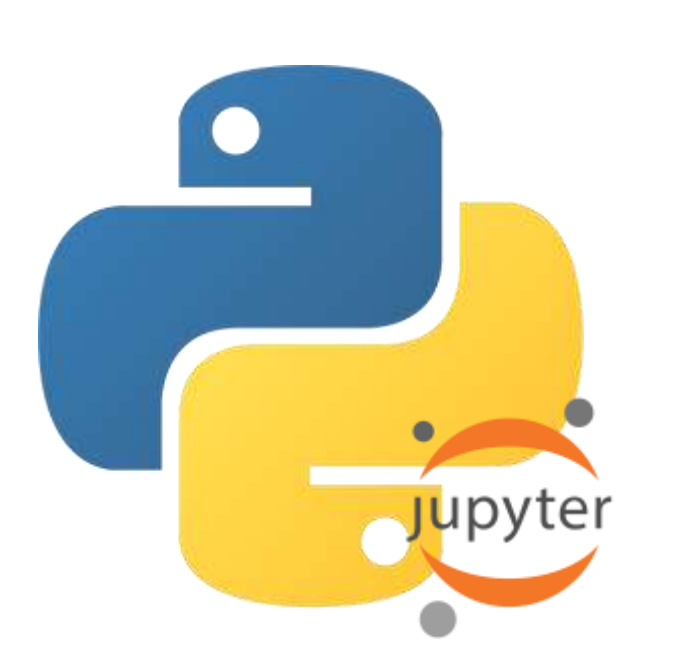

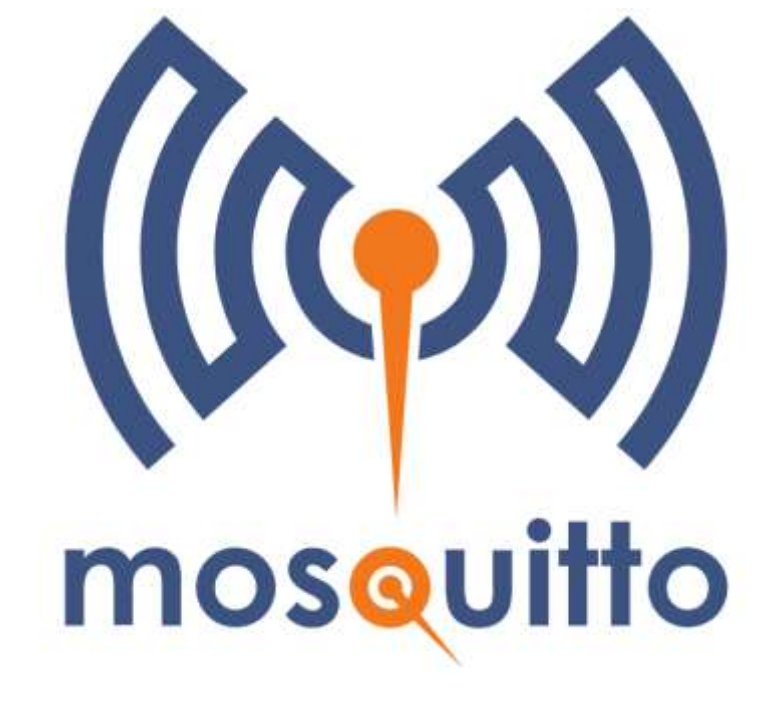

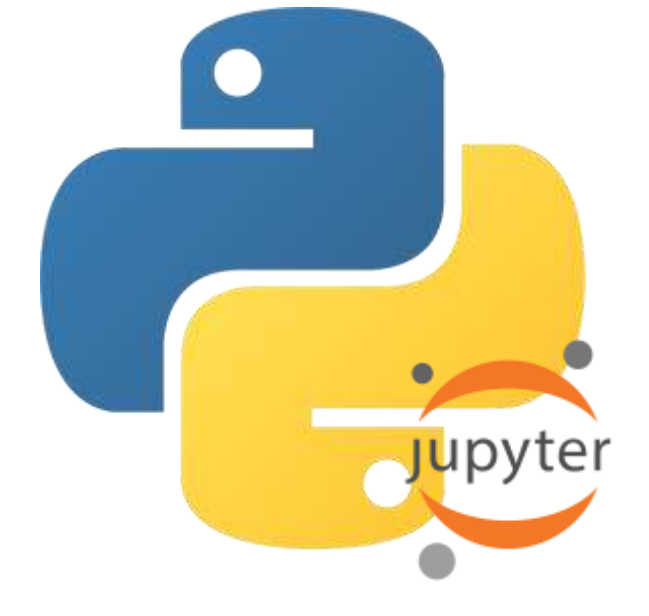

Python App (Publisher)

**Broker** 

Python App (Subscriber)

### Paho MQTT Python Library: Python Publisher App

# Import the necessary modules
import paho.mqtt.client as mqtt
from time import sleep

# MQTT broker address broker\_ip = "192.168.137.1"

# MQTT broker port
port = 1883

```
# MQTT topic to which the publisher will publish messages
topic = "home/led"
```

```
# Quality of Service (QoS)
qos = 0
```

```
# Create an MQTT client instance with the name "publisher"
client = mqtt.Client("publisher")
```

```
# Connect to the MQTT broker using the specified IP address and port
client.connect(broker_ip, port)
```

```
# Infinite loop to continuously publish messages
while True:
```

```
# Message to be published
message = "Turn On"
```

```
# Publish the message to the specified topic
client.publish(topic, message, qos)
```

```
# Print a message indicating that the message has been published
print("Published message:", message)
```

```
# Wait for 2 seconds before publishing the next message
sleep(2)
```

```
# Disconnect from the MQTT broker
client.disconnect()
```

## Paho MQTT Python Library: Python Subscriber App

```
# Import the necessary modules
import paho.mqtt.client as mqtt
```

```
# MQTT broker address
broker_address = "192.168.137.1"
```

```
# MQTT broker port
port = 1883
```

```
# MQTT topic to which the subscriber will subscribe
topic = "home/led"
```

```
# Quality of Service (QoS)
qos = 0
```

```
# Callback function to handle incoming messages
def on_message(client, userdata, message):
    print("Received message:", message.payload.decode())
```

```
# Create an MQTT client instance with the name "subscriber"
client = mqtt.Client("subscriber")
```

```
# Connect to the MQTT broker using the specified IP address and port
client.connect(broker_address, port)
```

```
# Subscribe to the specified topic
client.subscribe(topic, qos)
```

```
# Set the callback function for incoming messages
client.on_message = on_message
```

```
# Start the MQTT client loop to receive messages
client.loop_forever()
```

Published message: Turn On Published message: Turn On Published message: Turn On Published message: Turn On Published message: Turn On Published message: Turn On Published message: Turn On

**Python Publisher App** 

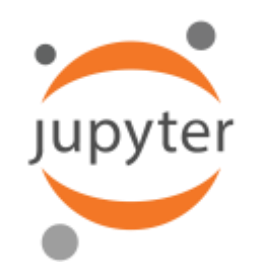

Received message: Turn On Received message: Turn On Received message: Turn On Received message: Turn On Received message: Turn On Received message: Turn On Received message: Turn On

**Python Subscriber App** 

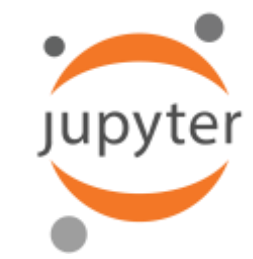

### Paho MQTT Python Library: Mosquitto – Output

| Command Prompt - mosquitto -c test.conf -v                                              |  | × |
|-----------------------------------------------------------------------------------------|--|---|
| Microsoft Windows [Version 10.0.19045.3693]                                             |  | ^ |
| (c) Microsoft Corporation. All rights reserved.                                         |  |   |
|                                                                                         |  |   |
| C:\Users\Ghamry>cd C:\Program Files\mosquitto                                           |  |   |
|                                                                                         |  |   |
| C:\Program Files\mosquitto>mosquitto -c test.conf -v                                    |  |   |
| 1701908777: mosquitto version 2.0.18 starting                                           |  |   |
| 1701908777: Config loaded from test.conf.                                               |  |   |
| 1701908777: Opening ipv6 listen socket on port 1883.                                    |  |   |
| 1701908777: Opening ipv4 listen socket on port 1883.                                    |  |   |
| 1701908777: mosquitto version 2.0.18 running                                            |  |   |
| 1701908786: New connection from 192.168.137.1:55989 on port 1883.                       |  |   |
| 1701908786: New client connected from 192.168.137.1:55989 as subscriber (p2, c1, k60).  |  |   |
| 1701908786: No will message specified.                                                  |  |   |
| 1701908786: Sending CONNACK to subscriber (0, 0)                                        |  |   |
| 1701908786: Received SUBSCRIBE from subscriber                                          |  |   |
| 1701908786: home/led (QoS 0)                                                            |  |   |
| 1701908786: subscriber 0 home/led                                                       |  |   |
| 1/01908/86: Sending SUBACK to subscriber                                                |  |   |
| 1/01908/89: New connection from 192.168.13/.1:55991 on port 1883.                       |  |   |
| 1/01908/89: New client connected from 192.168.137.1:55991 as publisher (p2, c1, K60).   |  |   |
| 1/01908/89: NO WIII MESSAGE SPECITIEG.<br>1701008780: Sending CONNACK to mublichen (00) |  |   |
| 1/01908/89: Sending CONNACK to publisher (0, 0)                                         |  |   |
| 1701908789: Received Publish from publisher (d0, q0, r0, m0, nome/led , (7 bytes))      |  |   |
| 1701908789. Sending FUBLISH to Subscriber (do, qo, ro, mo, nome/led , (7 bytes))        |  |   |
| 1701908791. Received Poblish Hom publisher (d0, d0, F0, m0, Home/led) (7 bytes))        |  |   |
| 1701908793: Beceived PUBLISH from nublisher (d0, q0, r0, m0, nome/led' (7 bytes))       |  |   |
| 1701908793: Sending PUBLISH to subscriber (d0 g0 r0 m0 'home/led' (7 bytes))            |  |   |
| 1701908795: Beceived PUBLISH from publisher (d0, q0, r0, m0, home/led' (7 hytes))       |  |   |
|                                                                                         |  |   |

# PubSubClient Library

- The PubSubClient library provides a client for doing simple publish/subscribe messaging with a server that supports MQTT.
- The library can be installed into the Arduino IDE.

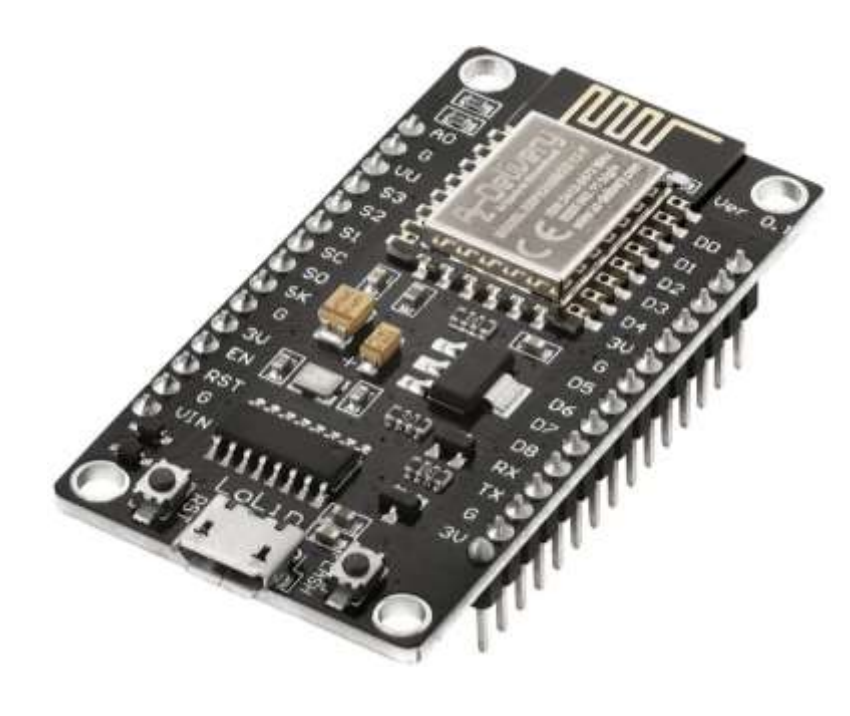

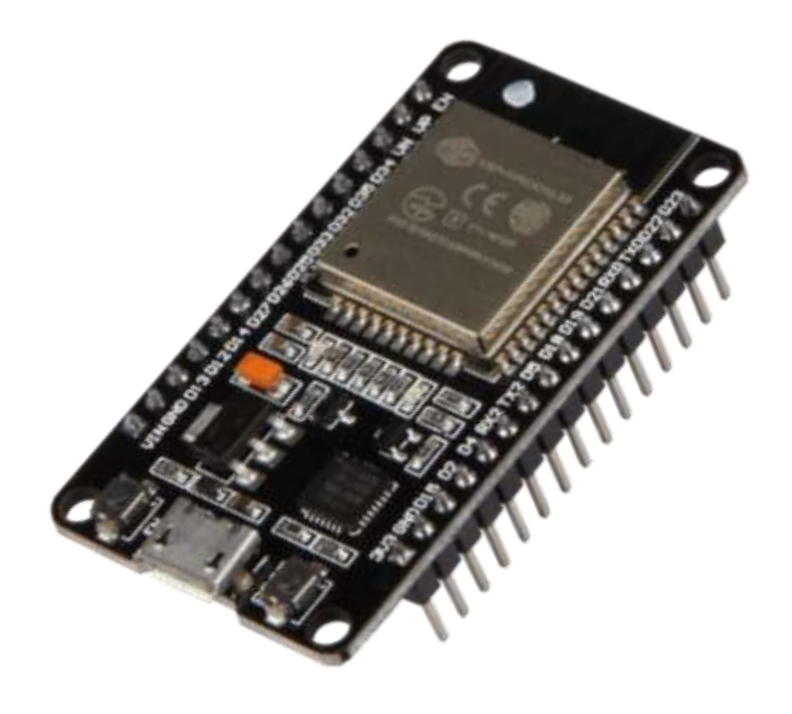

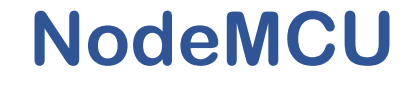

# PubSubClient Library: Installation on Arduino IDE

• Open Sketch  $\rightarrow$  Include Library  $\rightarrow$  Add .ZIP Library.

| 05.4NodeMCU_Subscriber   Arduino 1.8.18                                        |                                                          | - 🗆 🗙                                              |  |  |  |
|--------------------------------------------------------------------------------|----------------------------------------------------------|----------------------------------------------------|--|--|--|
| File Edit Sketch Tools Help                                                    |                                                          |                                                    |  |  |  |
| Verify/Compile Ctrl+R<br>Upload Ctrl+U<br>Upload Using Programmer Ctrl+Shift+U | ∆<br>Manage Libraries Ctrl+Shift+I                       | <u>م</u>                                           |  |  |  |
| Export compiled Binary Ctrl+Alt+S                                              | Add .ZIP Library                                         | // Inclu^                                          |  |  |  |
| # inc Show Sketch Folder Ctrl+K<br># inc Include Library                       | Arduino libraries<br>Bridge<br>Esplora                   | // Inclu                                           |  |  |  |
| const char* ssid = "iot]<br>const char* password = '                           | Firmata<br>GSM<br>Keyboard<br>LiguidCrystal              | // WiFi<br>// WiFi                                 |  |  |  |
| <pre>const char* broker = "19</pre>                                            | Mouse<br>Robot Control<br>Robot IR Remote<br>Robot Motor | // MQTT                                            |  |  |  |
| Done Saving.                                                                   | SpacebrewYun<br>Stepper<br>TCT                           |                                                    |  |  |  |
| Leaving                                                                        | Temboo<br>WiFi                                           | ^                                                  |  |  |  |
| Hard resetting via RTS p                                                       | Contributed libraries<br>ArduinoOTA<br>DNSServer         | ×<br>>                                             |  |  |  |
| ?KBDcache + 32KB IRAM (balanced), Use pgm_read macros for IRAM/P               | EEPROM                                                   | tory, Disabled, None, Only Sketch, 115200 on COM10 |  |  |  |

# PubSubClient Library: Installation on Arduino IDE

• Choose the library file named **pubsubclient-2.8.zip**, and click **Open**.

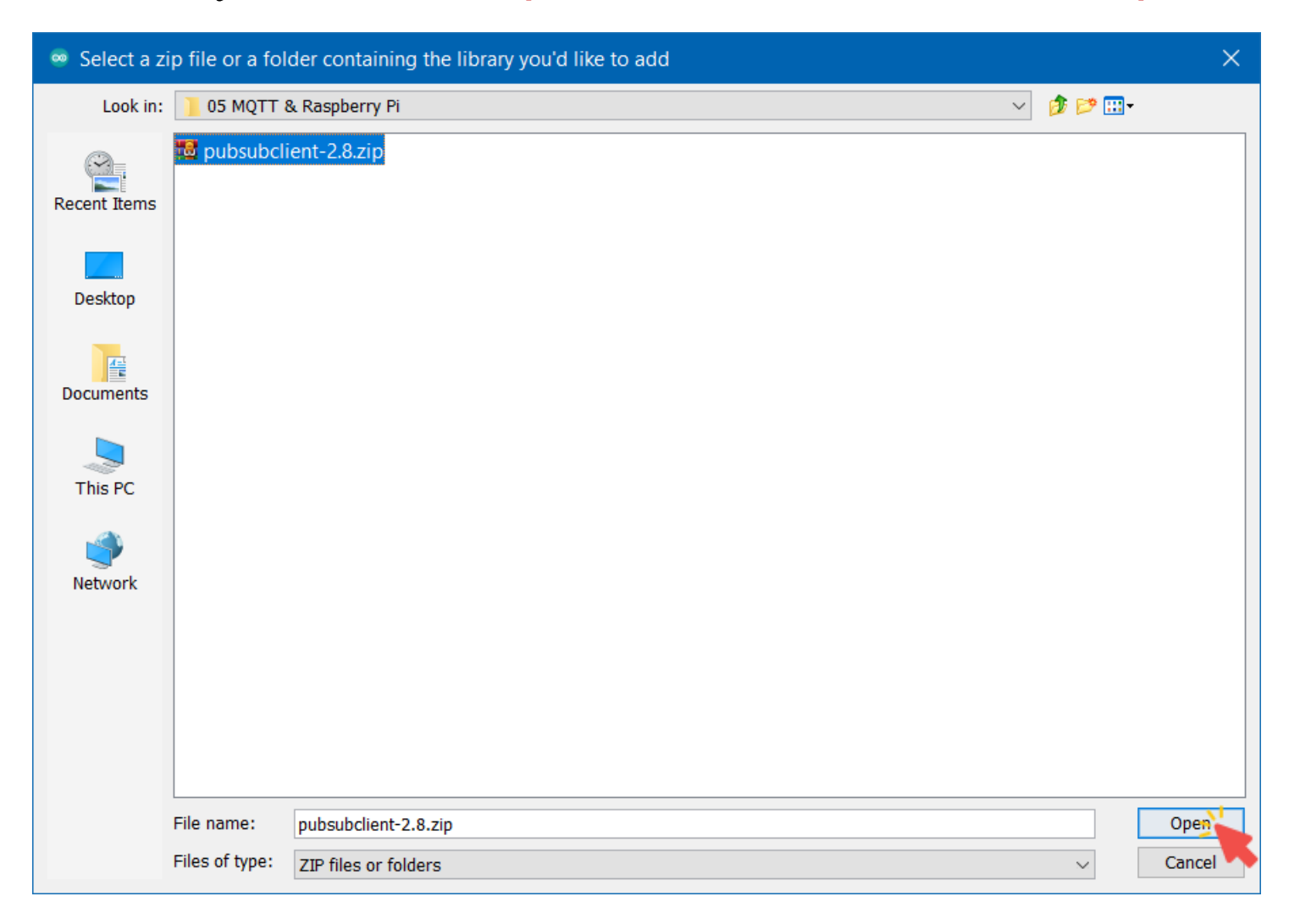

# NodeMCU as Publisher

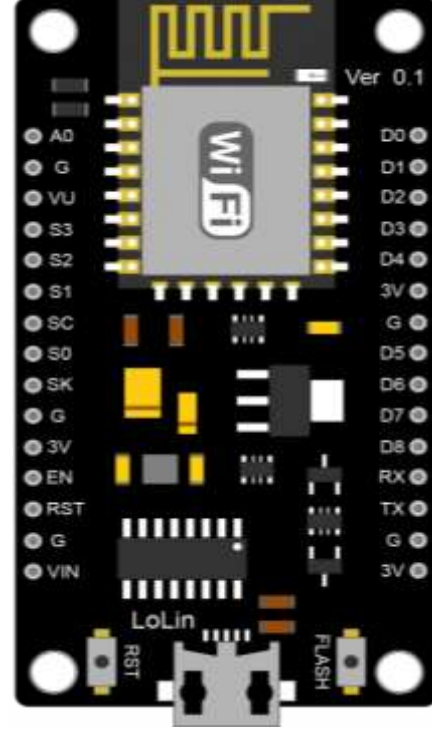

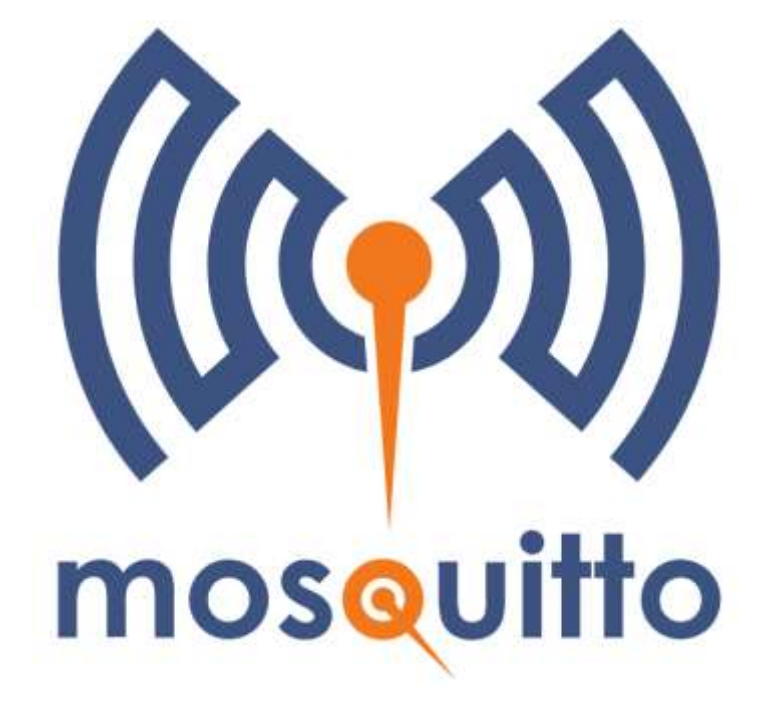

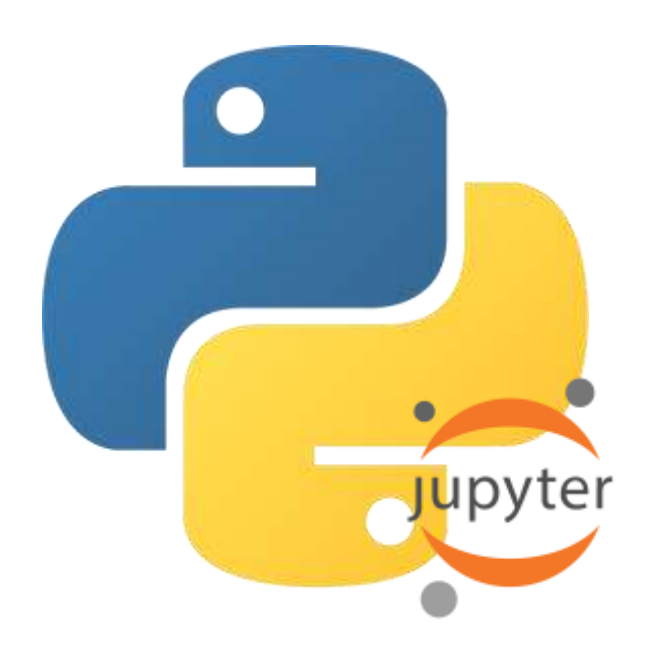

NodeMCU (Publisher)

**Broker** 

Python App (Subscriber)

#### NodeMCU as Publisher: Code

```
#include <ESP8266WiFi.h>
#include <PubSubClient.h>
```

```
const char* ssid = "iotlab";
const char* password = "hostiotlab";
```

```
const char* broker = "192.168.137.1";
const int port = 1883;
const char* topic = "home/led";
```

```
WiFiClient espClient;
PubSubClient client(espClient);
```

```
void setup() {
   Serial.begin(115200);
```

```
WiFi.begin(ssid, password);
while (WiFi.status() != WL_CONNECTED) {
    delay(1000);
    Serial.println("Connecting to WiFi...");
}
```

```
Serial.println("Connected to WiFi.");
```

```
client.setServer(broker, port);
client.connect("NodeMCU_Publisher");
Serial.println("Connected to MQTT broker.");
}
```

```
void loop() {
   const char* message = "Turn On";
   client.publish(topic, message);
   Serial.print("Published message: ");
   Serial.println(message);
```

```
delay(1000);
}
```

```
// Include the WiFi library
// Include the MQTT library
```

- // WiFi SSID // WiFi Password
- // MQTT broker address
  // MQTT broker port
  // MQTT topic name
- // Create an object of the WiFiClient class
- // Create an MQTT client instance
- // Initialize serial communication at baudrate of 115200
- // Attempt to connect to the Wi-Fi network
- // Wait until the NodeMCU is successfully connected
- // Wait 1 second before rechecking Wi-Fi connection status
- // A message indicating an attempt to connect to Wi-Fi
- // A message indicating a successful connection
- // Connect to the MQTT broker
- // Connect to MQTT broker with the name "NodeMCU\_Publisher"
- // Successful connection to MQTT broker
- // The message to be published
- // Publish the message to the specified topic
- // A message prefix
- // Print the published message
- // Short delay to avoid rapid publishing

#### NodeMCU as Publisher: NodeMCU Output

| ∞ COM10                    | —     |       | ×      |   |
|----------------------------|-------|-------|--------|---|
|                            |       |       | Send   |   |
| Connecting to WiFi         |       |       | ,      | ^ |
| Connecting to WiFi         |       |       |        |   |
| Connecting to WiFi         |       |       |        |   |
| Connecting to WiFi         |       |       |        |   |
| Connecting to WiFi         |       |       |        |   |
| Connected to WiFi.         |       |       |        |   |
| Connected to MQTT broker.  |       |       |        |   |
| Published message: Turn On |       |       |        |   |
| Published message: Turn On |       |       |        |   |
| Published message: Turn On |       |       |        |   |
| Published message: Turn On |       |       |        |   |
|                            |       |       |        |   |
|                            |       |       |        |   |
|                            |       |       | - 1    |   |
|                            |       |       |        | - |
| Autoscroll Show timestamp  | aud V | Cloar | output | ٦ |

Autoscroll Snow timestamp

#### NodeMCU as Publisher: Python Output

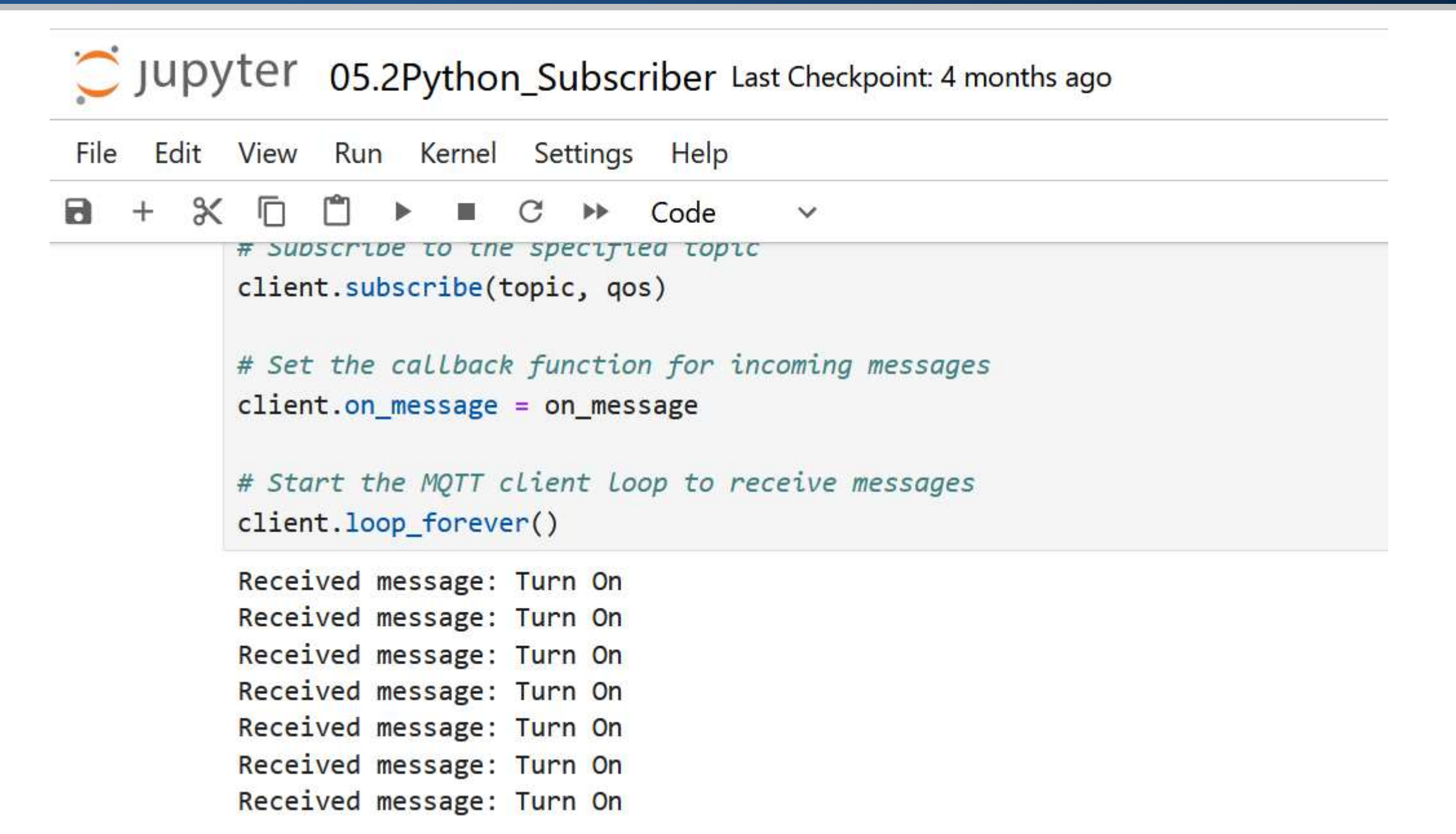

# NodeMCU as Subscriber

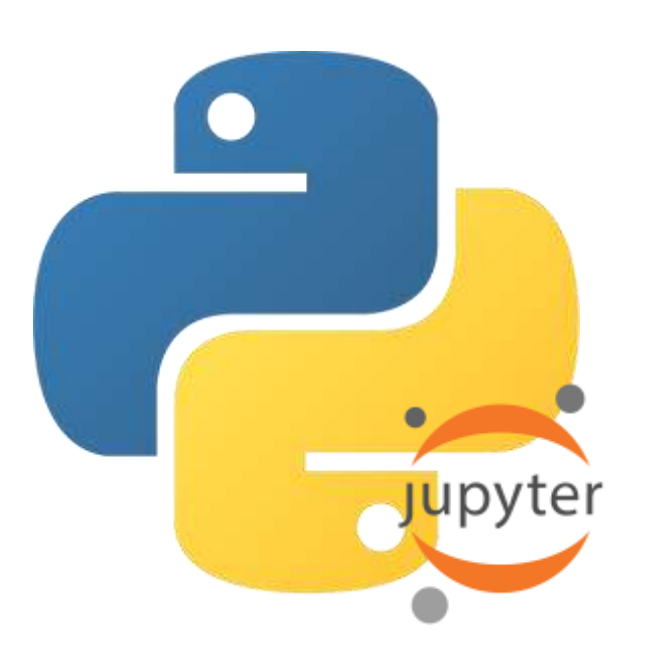

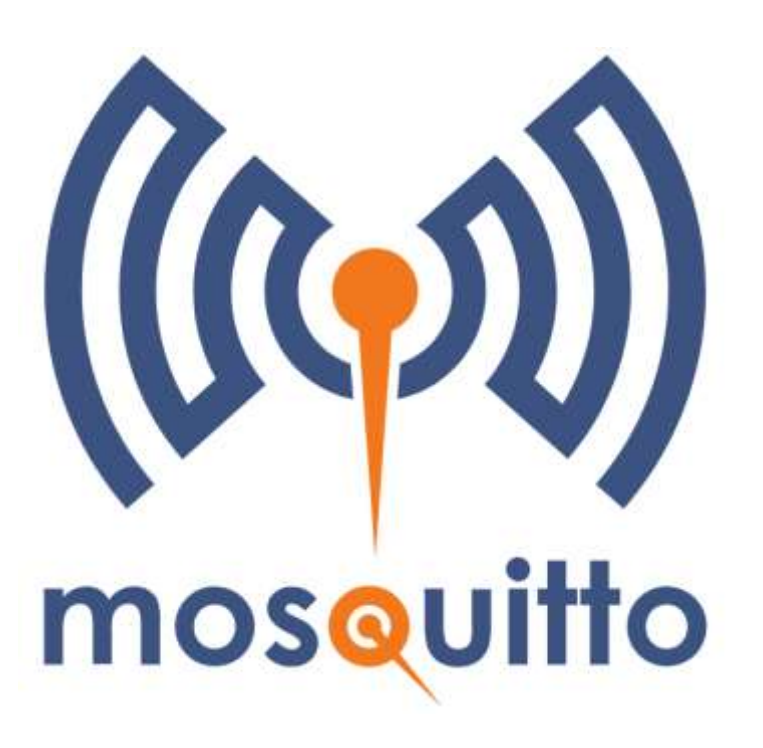

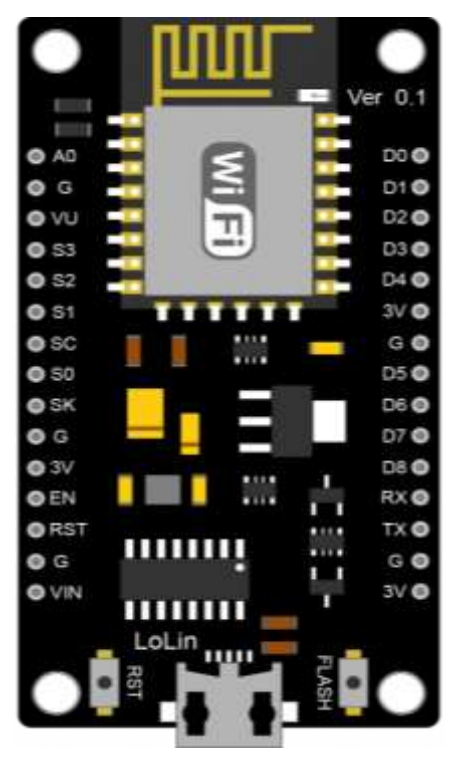

Python App (Publisher)

Broker

NodeMCU (Subscriber)

#### NodeMCU as Subscriber: Code

#include <ESP8266WiFi.h>
#include <PubSubClient.h>

```
const char* ssid = "iotlab";
const char* password = "hostiotlab";
```

```
const char* broker = "192.168.137.1";
const int port = 1883;
const char* topic = "home/led";
```

```
WiFiClient espClient;
PubSubClient client(espClient);
```

}

```
// Include the WiFi library
// Include the MQTT library
```

// WiFi SSID
// WiFi Password

// MQTT broker address
// MQTT broker port
// MQTT topic name

```
// Create an object of the WiFiClient class
// Create an MQTT client instance
```

```
// Callback function to handle incoming MQTT messages
void on_message(char* topic, byte* message, unsigned int length) {
   Serial.print("Message received: "); // A message prefix
   for (int i = 0; i < length; i++) // Loop through the message bytes
    Serial.print((char)message[i]); // Print each character to the Serial Monitor
   Serial.println(); // Move to a new line after printing the message</pre>
```

### NodeMCU as Subscriber: Code

```
void setup() {
   Serial.begin(115200);
```

```
WiFi.begin(ssid, password);
while (WiFi.status() != WL_CONNECTED) {
    delay(1000);
    Serial.println("Connecting to WiFi...");
}
Serial.println("Connected to WiFi.");
```

```
client.setServer(broker, port);
client.setCallback(on_message);
```

```
client.connect("NodeMCU_Subscriber");
Serial.println("Connected to MQTT broker.");
```

```
client.subscribe(topic);
```

```
}
```

```
void loop() {
    client.loop();
}
```

#### // Initialize serial communication at baudrate of 115200

- // Attempt to connect to the Wi-Fi network
  // Wait until the NodeMCU is successfully connected
  // Wait 1 second before rechecking Wi-Fi connection status
  // A message indicating an attempt to connect to Wi-Fi
- // A message indicating a successful connection
- // Connect to the MQTT broker
  // Set callback function for incoming messages
- // Connect to MQTT broker with the name "NodeMCU\_Subscriber"
  // Successful connection to MQTT broker
- // Subscribe to the specified topic

// Start MQTT client loop to receive messages

# NodeMCU as Subscriber: Python Output

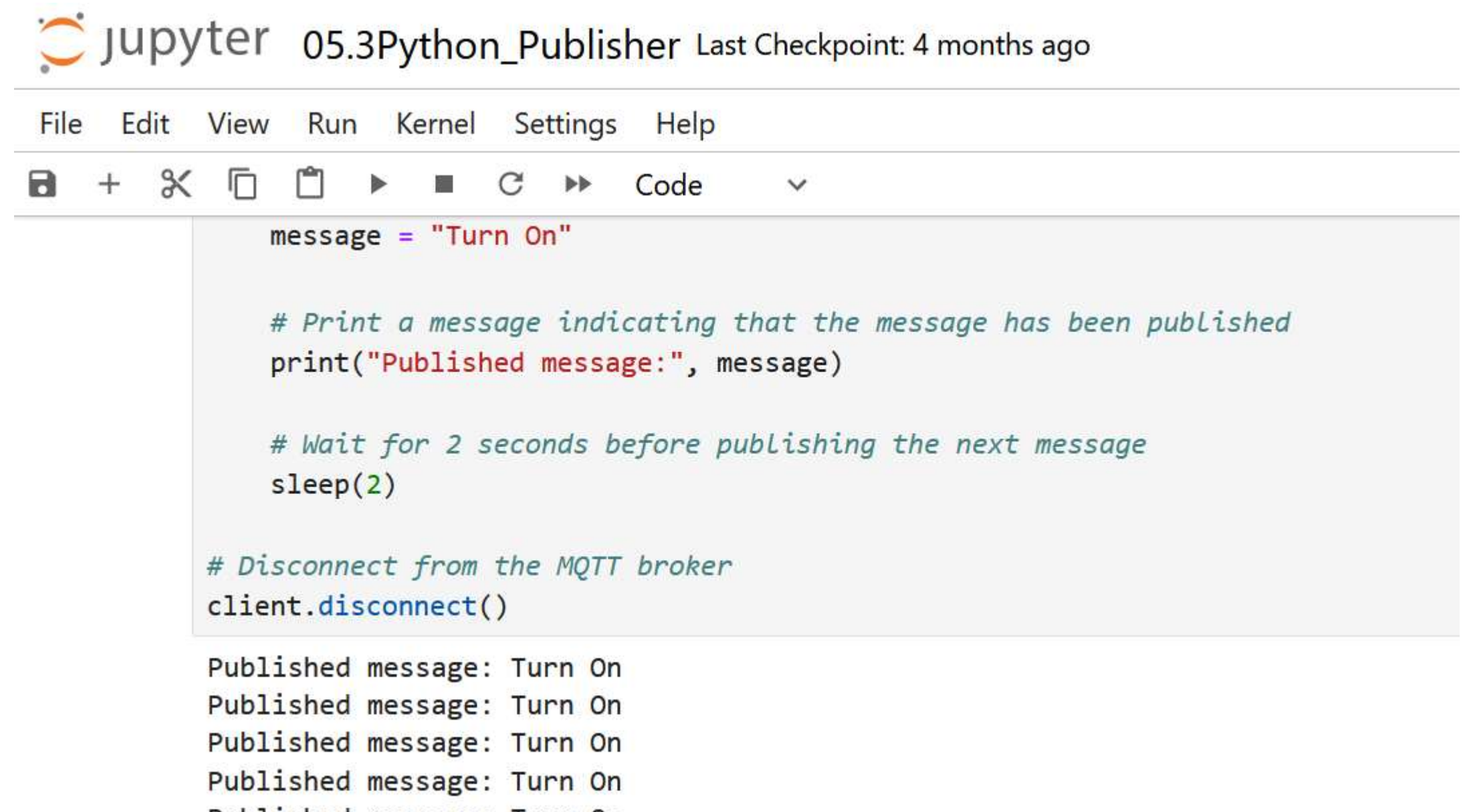

Published message: Turn On

#### NodeMCU as Subscriber: NodeMCU Output

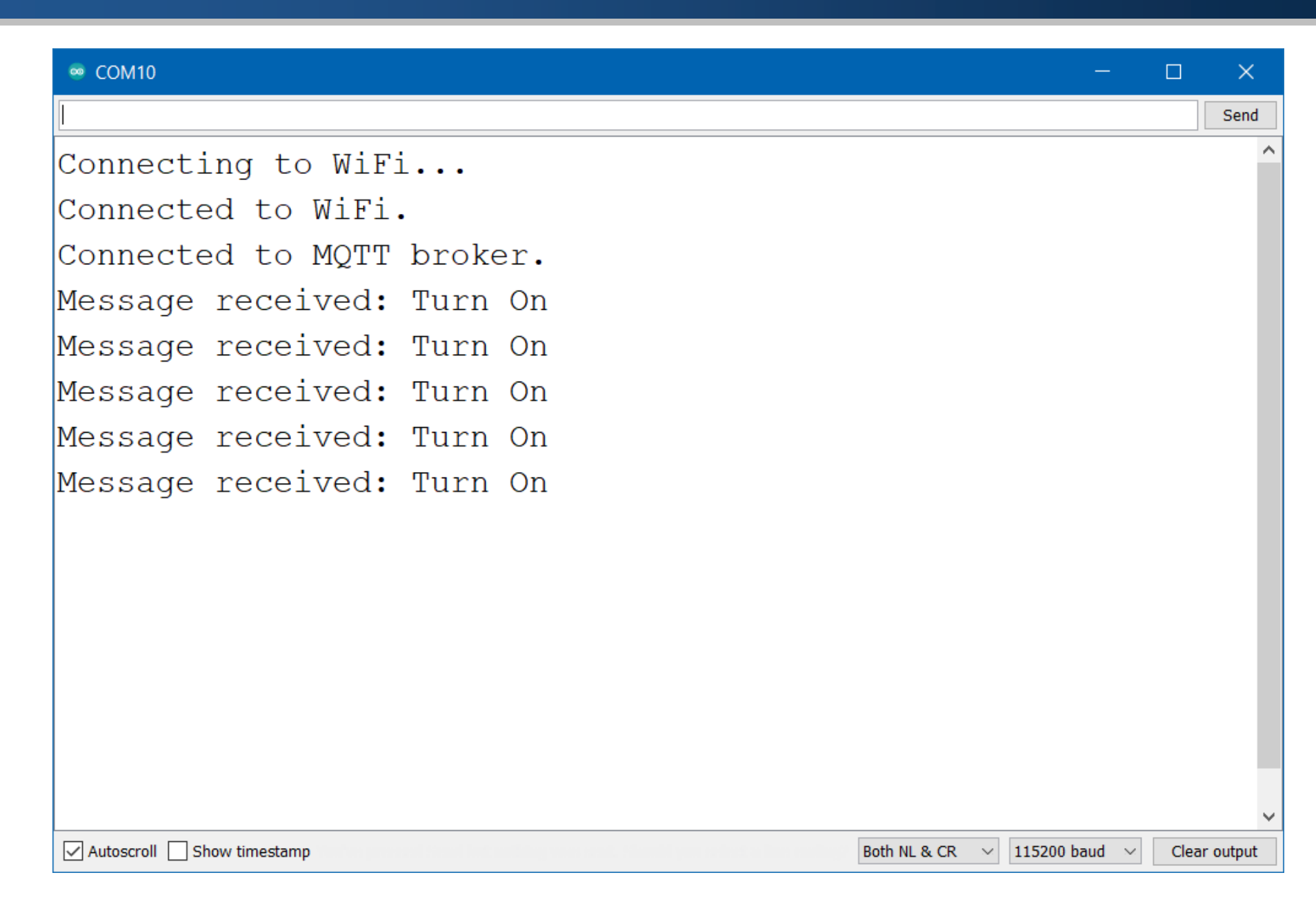

# **References and Tutorials**

- MQTT Broker Introduction
- What is MQTT Quality of Service (QoS)
- Mosquitto MQTT Broker: Pros/Cons, and Tutorial
- Raspberry Pi Publishing MQTT Messages to ESP8266
- How to Use MQTT in Python with Paho Client
- How to Use the Paho MQTT Client in Python with Examples
- Arduino Client for MQTT
- Arduino PubSubClient MQTT Client Library